### MST-7R

## スキャンツール補助金提出用 データ保存方法マニュアル

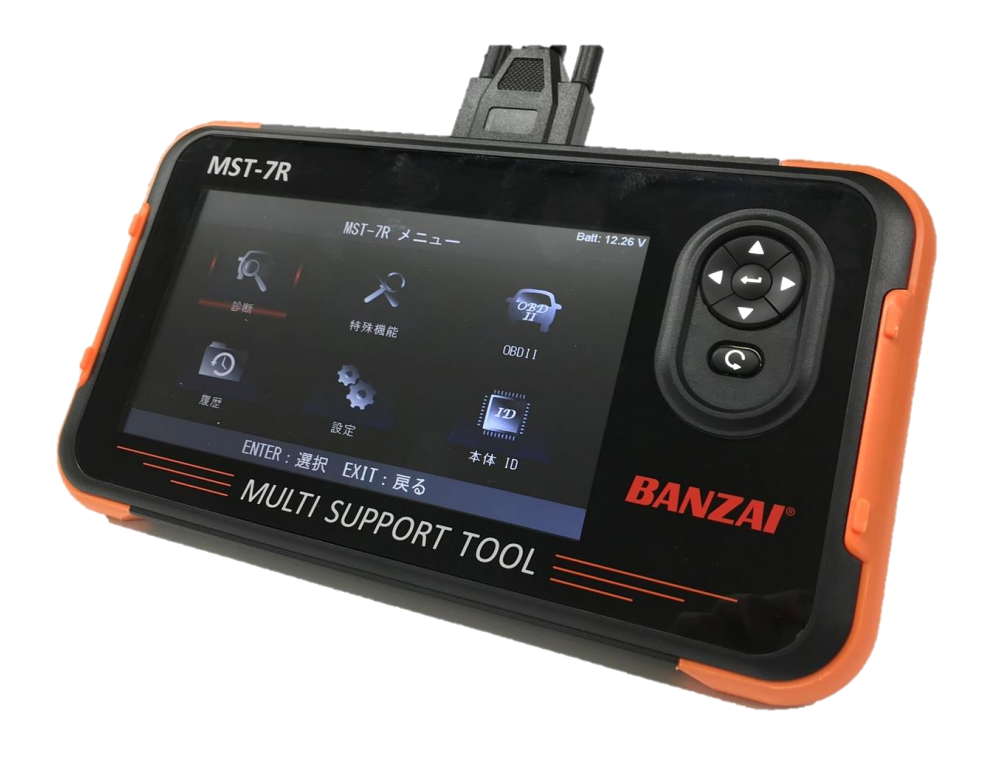

商品に付属しているクイックスタート ガイドを確認頂き、必ずMST-7Rを アップデートして下さい!

アップデート完了後に 必ず時刻設定を行ってください。

#### 株式会社バンザイ

# 1:時刻設定方法

車両の診断前に必ずアップデートと時刻設定を行って下さい。

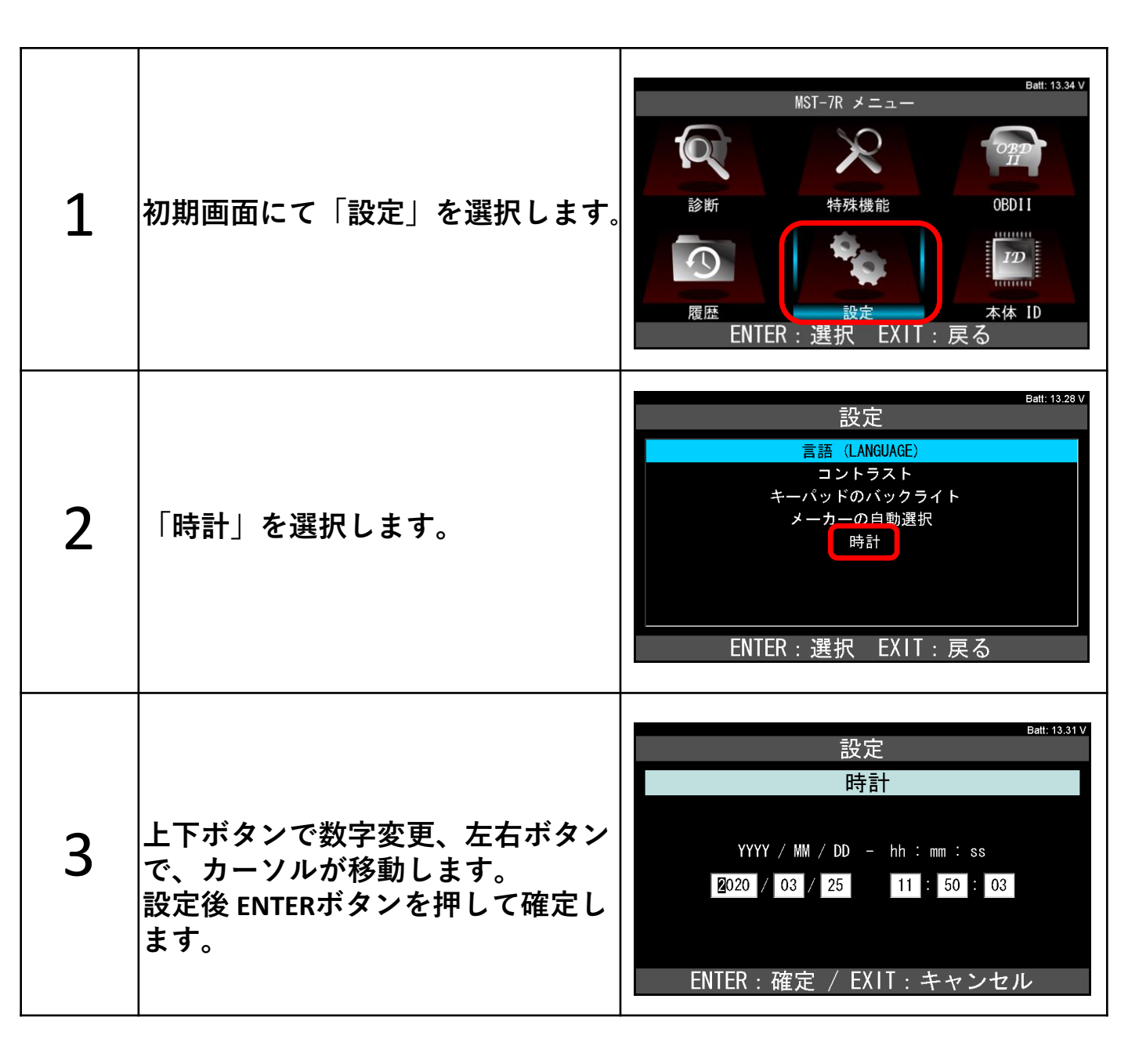

# 2:診断結果保存手順

| 1 | 初期画面にて「診断」を選択します。                               | OS v1.15     09.44     Batt: 13.32 V       MST-7R メニュー     の空空       時外機能     の空空       正言音登録     シワフトウェア更新       ENTER: 選択     EXIT: 戻る                                                                                      |
|---|-------------------------------------------------|----------------------------------------------------------------------------------------------------|
| 2 | カーメーカーを選択し、車両型式や<br>エンジン型式等の診断に必要な情報<br>を選択します。 | OS v1.15     09:44     Batt: 13.33 V       メーナ     ご思わ       国産果用車     トヨタ/レクサス       輸入車     ロ(ア/マング・ーディ)       国産トラック     ホンダ/アキュラ       08011     三菱       マンダ     スズキ       ダイハツ     マツダ       スパル     ENTER: 選択 EXIT: 戻る |
| 3 | カーメーカー メインメニュー画面<br>で「診断」診断を選択します。              | Toyota v7.70 0947 Batt: 13.30 v<br>トヨタ メインメニュー<br>かスタマイズ 作業サポート<br>作業サポート<br>ENTER: 選択 EXIT: 戻る                                                                                                    |
| 4 | 「全自己診断」を選択します。                                  | Toyota v7.70 09:50 Patt: 13.28 V<br>システム選択<br>全システム<br>パワートレイン<br>シャシ<br>ボデー<br>全自己診断<br>ENTER: 選択 EXIT: 戻る                                                                                                    |
| 5 | 診断完了後「データ保存」を選択しま<br>す。                         | Toyota v7.70         10.02         Batt: 13.29 V           2 システム異常あり!         診断結果           印刷         データ保存           全自己診断の消去         ENTER: 選択 EXIT: 戻る                                                                  |
| 6 | データ保存が完了すると<br>右写真の様に、保存が完了した画面<br>が表示されます。     | Toyota v7.70 10.09 Balt: 13.29 V<br>データを保存しました<br>2020-06-22_10.09.45.html<br>2020-06-22_10.09.45.xml<br>ENTER/EXIT: 戻る                                                                                                    |

|                         | 3:診断データ                                                                                                    | 2作成手順                                                                                                    |
|-------------------------|----------------------------------------------------------------------------------------------------|----------------------------------------------------------------------------------------------------|
| <b>PC<br/>ソフト</b><br>準備 | PCに仮想PDFプリンターをインストールしておき<br>仮想プリンターをインストールしておくことで<br>診断結果をPDFとして保存(出力)することができま<br>(仮想PDFプリンターは検索サイトにて「仮想PDF<br>表示されます。)目的にあったソフトをインスト<br>※Windows10では「Microsoft Print to PDF」が<br>標準装備されていますので、インストールは必要<br>※仮想PDFプリンターに関するご質問はバンザイ | ます。<br>プリンター」等で検索頂くことで無料のソフトが<br>ールして下さい。<br>なは対応出来ません。予めご了承下さい。                                                                                                    |
| 1                       | MST-7Rを付属のUSBケーブルを使用<br>してPCと接続します。                                                                                                    | HE-ISING                                                                                                    |
| 2                       | 「MST-7R」をダブルクリックして<br>フォルダーを開きます。<br>※自動でフォルダーが開かれる場合<br>は 3 へお進み下さい。                                                                                                    | ■ 1 00     ■ 1 100     ■ 1 100     ■ 1 100     ■ 1 100       20/23-5     ###     ■ 0 17/3271     ■ 0 17/3271     ■ 0 17/3271       ■ 100     ■ 100     ■ 100     ■ 100       ■ 100     ■ 100     ■ 100     ■ 100       ■ 100     ■ 100     ■ 100     ■ 100       ■ 100     ■ 100     ■ 100     ■ 100       ■ 100     ■ 100     ■ 100     ■ 100       ■ 100     ■ 100     ■ 100     ■ 100       ■ 100     ■ 100     ■ 100     ■ 100       ■ 100     ■ 100     ■ 100     ■ 100       ■ 100     ■ 100     ■ 100     ■ 100       ■ 100     ■ 100     ■ 100     ■ 100       ■ 100     ■ 100     ■ 100     ■ 100       ■ 100     ■ 100     ■ 100     ■ 100       ■ 100     ■ 100     ■ 100     ■ 100       ■ 100     ■ 100     ■ 100     ■ 100       ■ 100     ■ 100     ■ 100     ■ 100       ■ 100     ■ 100     ■ 100     ■ 100       ■ 100     ■ 100     ■ 100     ■ 100       ■ 100     ■ 100     ■ 100     ■ 100       ■ 100     ■ 100     ■ 100     ■ 100       ■ 100     ■ 100     ■ 100                                                                                                    |
| 3                       | 「Diag Printout」をダブルクリック<br>しフォルダーを開きます。                                                                                                    | Profile → MSS-FR(B)     Profile → A 田田      Res     Profile → A 田田      Res     Profile → A 田田      Res     Profile → A 田田      Profile → A 田田      Profile → A 田      Profile → A 田 |
| 4                       | 「Diag Printout」をダブルクリック<br>し起動します。                                                                                                    | 77/5       2-4.       HK       200       DespPrinted       -       -       ×         77/5       2-4.       HK       HK       200       DespPrinted       -       -       ×         77/5       2-4.       HK       HK       200       DespPrinted       -       -       ×         7       -       A       HK       HK       -       -       ×       •       •       •       •       •       •       •       •       •       •       •       •       •       •       •       •       •       •       •       •       •       •       •       •       •       •       •       •       •       •       •       •       •       •       •       •       •       •       •       •       •       •       •       •       •       •       •       •       •       •       •       •       •       •       •       •       •       •       •       •       •       •       •       •       •       •       •       •       •       •       •       •       •       •       •       •       •       •                                                                                                    |

| 5 | ホーム画面が表示されます。                                                                       | ● DiagPrintout       ×         車時情報       Ver.11.0.0         と客体の       ・         シャカー       ・         単種       ・         登録曲号       ・         車種       ・         登録曲号       ・         車種       ・         登録曲号       ・         車種       ・         登録曲号       ・         単数のアイル       ・         診断ファイル       ・         診断ファイル       ・         (日間)       ・                                                                                                    |
|---|-------------------------------------------------------------------------------------|----------------------------------------------------------------------------------------------------|
| 6 | 「自社情報」をクリックします。                                                                     | DiagPrintout     Ver.11.0.0     Ver.11.0.0 |
| 7 | 会社名等 必要事項を入力後に<br>「OK」をクリックします。<br>※「使用テスタ」の欄には<br>本体シリアルナンバーまたは<br>MST-7Rと入力して下さい。 | 自社情報       ×         会社名       (榊○○○○         担当者       ○○       ●●         第0便番号       〒000-0000       △△→○         (住所)       ○○県       ●市       ○○○○         (住所)       ○○       ●●       ●         素       △△→○◇       →       ●         電話番号       △△→○◇       →       ●         メール       ○○○○@>>>>>>>>>>>>>>>>>>>>>>>>>>>>>>>>                                                                                                    |
|   |                                                                                     | <ul> <li>DiagPrintout</li> <li>本</li> <li>車両像幅</li> <li>と客様る</li> <li>シーカー</li> <li>※</li> <li>※</li> <li></li></ul>                                                                                                    |
| 8 | 単両情報の傾に必要事項を入力し<br> ます。                                                             | 登録書号     W XXX 0 AA-BB       車台書号     XXX 0 AA-BB       車台書号     XXX 0 AA-BB       車台書号     XXX 0 AA-BB       車台書号     XXX 0 AA-BB       車台書号     XXX 0 AA-BB       車台書号     XXX 0 AA-BB       車台書号     YXX 0 AA-BB       車台書号     YXX 0 AA-BB       車台書号     YXX 0 AA-BB       車台書号     YXX 0 AA-BB       第四回式     YXX 0 AA-BB       第四回式     YXX 0 AA-BB                                                                                                    |
| 8 | 単両情報の傾に必要事項を入力し<br>ます。<br>必要事項を入力後、「保存」を<br>クリックします。                                | 登録書考       W XXX 0 AA-BB         単合書考       XXXXXXXXXXXXXXXXXXXXXXXXXXXXXXXXXXXX                                                                                                    |

| 11 | 「診断ファイル」の右端のボタンを<br>(…)クリックして診断機で保存した<br>診断ファイル(P2で保存したファイ<br>ル XMLファイル)を開きます。                                           | DiagPrintout       ×         車荷慎報       Ver.11.0.0         方客様名       -         水ウト       -         車位       -         型録番号       -         車台番号       -         車台香号       -         単位       -         ジジガッイル       -         送約「フィイル       -         終了       自社情報         自社情報       E0時                                                                                                    |
|----|----------------------------------------------------------------------------------------------------|----------------------------------------------------------------------------------------------------|
| 12 | 「診断ファイル」はMST-7R内の<br>「Reports⇒該当メーカー⇒DTC」<br>フォルダに保存されているXMLファ<br>イルです。<br>該当するファイルを選択して<br>開きます。                        | • # \$\cdots           • \$\cdots           • \$\cdots           • \$\cdots           • \$\cdots           • \$\cdots           • \$\cdots           • \$\cdots           • \$\cdots           • \$\cdots           • \$\cdots           • \$\cdots         • \$\cdots           • \$\cdots           • \$\cdots </th                                                                                                    |
| 13 | 診断ファイルが読み込まれたことを<br>確認し、「印刷」をクリックします。                                                                                    | DiagPrintout     Ver.1.1.0      Uver.1.1.0      S客様名     シーカー   2000     サイン     マグ     マグ |
| 14 | 印刷ダイアログが表示されます。<br>「プリンター名」のタブをクリック<br>して事前にインストールされたPDF<br>プリンターを選択し「OK」をク<br>リックします。<br>(例:Microsoft Print to PDF の場合) | 印刷<br>アリンター<br>アリンター会(N): Microsoft Print to PDF<br>プリンター会(N): Microsoft Print to PDF<br>場所: PORTPROMPE<br>コンソト:<br>印刷期面<br>・ ・ ジャンパー<br>・ ・ ジャンパー<br>・ ・ ジャンパー<br>・ ・ ジャンパー<br>・ ・ ジャンパー<br>・ ・ ジャンパー<br>・ ・ ・ ジャンパー<br>・ ・ ・ ・ ・ ・ ・ ・ ・ ・ ・ ・ ・ ・ ・ ・ ・ ・ ・                                                                                                     |
| 15 | PDFファイル保存画面が表示されます。<br>任意の保存先を選択して下さい。<br>(例:MST-7R⇒Reportsフォルダに保存                                                       |                                                                                                    |
|    | する場合)                                                                                                    | subaru         マ           ファイルを追加。         マ           マッイルの登場の。POF Fキュメント (".pot)         マ           ヘフルルデーの作用ホート         (単年3)                                                                                                    |

| 17 | 指定した保存先フォルダ・ファイル<br>名になっていることを確認し保存を<br>クリックします。 | CDNは最も名的だけけて得存     CONTR(E) > Reports     CONTR(E) > Reports | x     |
|----|--------------------------------------------------|----------------------------------------------------------------------------------------------------|-------|
| 18 | 指定した保存先フォルダに診断ファ<br>イル(PDF)が作成されます。              |                                                                                                    | x > 0 |

#### 作成診断ファイル見本

| ~                                               | 車診断レポート | •                         |                              |                       |
|-------------------------------------------------|---------|---------------------------|------------------------------|-----------------------|
| 客様名: ○○ ●●                                      |         |                           |                              |                       |
|                                                 | 里 健     | : 000                     |                              | P4.8にて入力した車両情報が反映されま  |
| 録番号: YY XXX O AA-BB                             | 車台番号    | : xxxxxxxxx               |                              |                       |
| 両型式: VVV-UUUOOO                                 | 診断日     | : 2020/07/27              |                              |                       |
|                                                 | 診断結果    |                           |                              |                       |
| システム                                            | 故障コード   | 内容                        |                              |                       |
| エンジン                                            | P011015 | 吸気温やサバンク1 +Bシs-h.断線(High) |                              |                       |
|                                                 | P010014 | Iアフロメータ GNDショート、断線(Low)   |                              |                       |
| <b>-</b> N                                      | なし      |                           |                              |                       |
| モータジェネレータ                                       | なし      |                           |                              |                       |
| ━∇バッテリ                                          | なし      |                           |                              |                       |
| プラグイン制御                                         | なし      |                           |                              |                       |
| XC急速充電制御                                        | なし      |                           |                              |                       |
| ノーダークルーズ1                                       | なし      |                           |                              |                       |
| ノーダークルーズ2                                       | なし      |                           |                              |                       |
| ABS-VSC-TRC                                     | なし      |                           |                              |                       |
|                                                 | かし      |                           |                              |                       |
| 電動バンステ                                          | 10.U    |                           |                              |                       |
|                                                 | 14 U    |                           |                              |                       |
| _KA/LDA                                         | なし      |                           | _1                           |                       |
| _KA/LDA (Sub)                                   | なし      |                           |                              |                       |
| A/C                                             | なし      |                           |                              |                       |
| エアバッグ                                           | なし      |                           |                              |                       |
| ブリクラッシュ2                                        | なし      |                           |                              |                       |
| メインボデー                                          | なし      |                           | <b>│</b> <mark>┝</mark> ┿┯┯┯ | ■ P2にて保存したデータが反映されます。 |
| セントラルゲートウェイ                                     | なし      |                           |                              |                       |
| D席モータ                                           | なし      |                           |                              |                       |
| P席モータ                                           | なし      |                           |                              |                       |
| 1席モータ                                           | なし      |                           |                              |                       |
| BR度于一夕                                          | なし      |                           |                              |                       |
| パワーウィンドウSW                                      | なし      |                           |                              |                       |
| V-D                                             | 751.    |                           |                              |                       |
|                                                 | 100     |                           |                              |                       |
| FAVING/フリア ノノスソナニ<br>レノン2 湿度わいせ /L ノンわいせ /温度わいせ | 10 U    |                           |                              |                       |
| レコンQA型度センリ/レコンセンリ/温度センサ<br>AEC                  | 10.0    |                           |                              |                       |
|                                                 | 14U     |                           |                              |                       |
| オートレベリング                                        | なし      |                           | _1                           |                       |
|                                                 | なし      |                           |                              |                       |
| 電源                                              | なし      |                           |                              |                       |
| ナビゲーションシステム                                     | なし      |                           |                              |                       |
| ブラインドスポットモニター マスタ                               | なし      |                           |                              |                       |
| ブラインドスポットモニター スレーブ                              | なし      |                           |                              |                       |
|                                                 | なし      |                           |                              |                       |
| グリルシャッター                                        | たし      |                           |                              |                       |

保存データの提出方法等につきましてはスキャンツール補助金の公募要領 または運営元であるパシフィックコンサルタンツにご確認をお願い致します。